## Step-by-Step SAAR Submission Process

1. Click the "Download SAAR" Button located on the SAAR Submission Page.

## 2. Fill out the SAAR.

-A Fill out the YELLOW highlighted portions of the SAAR with the customer's information. Only sign after the entire yellow portion is filled out!

-B Change the classification icon (Section 15) based on if you're doing a NIPR or SIPR SAAR. If classified, input "SIPR" in the box after "(Specify Category)" -D DON'T FORGET TO SIGN \*AFTER\* THE YELLOW PORTION IS FILLED OUT AND DON'T FORGET THE SECOND TO LAST PAGE WITH THE CUSTOMER'S SIGNATURE. -E The RED section is to be filled out and signed by the customer's immediate supervisor AFTER the completion of the User's portion (Yellow) -F SAAR's require the following certificates to be completed, based on the platform's classification (NIPR/SIPR), and they will be Denied if the certificates are not attached.

NIPR requires the CYBERM000 Certificate from MarineNet.

SIPR requires the CYBERM000 Certificate and Derivative Classification.

|                                                                                                    | SYSTEM AUT                                                                                                    | HORIZATION ACCESS                                                                                                    | REQUEST                                                                                                    | (SAAR)                                                                                                    |
|----------------------------------------------------------------------------------------------------|----------------------------------------------------------------------------------------------------|----------------------------------------------------------------------------------------------------|----------------------------------------------------------------------------------------------------|----------------------------------------------------------------------------------------------------|
| AUTHORITY:<br>PRINCIPAL PURPOSE                                                                                                    | Executive Order 10450, 9397<br>To record names, signatures,<br>access to Department of Defe<br>and/or paper form.                                                                                                    | PRIVACY ACT STATEM<br>7; and Public Law 99-474, the<br>, and other identifiers for the p<br>ense (DoD) systems and infor                                                                                                    | ENT<br>Computer Fraud<br>urpose of validati<br>mation. NOTE: 1                                                                                                    | and Abuse Act.<br>ing the trustworthiness of individuals requesting<br>Records may be maintained in both electronic                                                                                                    |
| ROUTINE USES:<br>DISCLOSURE:                                                                                                    | None.<br>Disclosure of this information<br>prevent further processing of                                                                                                    | is voluntary; however, failure this request.                                                                                                    | to provide the re-                                                                                                    | quested information may impede, delay or                                                                                                    |
| INITIAL MODIFICATION DEACTIVATE USER D 1234567890                                                                                                    |                                                                                                    |                                                                                                    | DATE Feb 28, 2019                                                                                                    |                                                                                                    |
| SYSTEM NAME (Platfon<br>NIPR or SIPR                                                                                                    | m or Applications)                                                                                                    |                                                                                                    | L                                                                                                    | OCATION (Physical Location of System)<br>WC500                                                                                                    |
| PART I (To be complete                                                                                                    | d by Requeator)                                                                                                    |                                                                                                    |                                                                                                    |                                                                                                    |
| I. NAME (Last, First, M                                                                                                    | iddle Initial)                                                                                                    | 2. ORGANIZA                                                                                                    | TION                                                                                                    |                                                                                                    |
| Motivated, Very F                                                                                                    |                                                                                                    | USMC                                                                                                    |                                                                                                    |                                                                                                    |
| 3. OFFICE SYMBOL/DE                                                                                                    | PARTMENT                                                                                                    | 4. PHONE (DS                                                                                                    | N or Commercia                                                                                                    | 0                                                                                                    |
|                                                                                                    | H&S                                                                                                    | and the second second                                                                                                    |                                                                                                    | 910-451-4464                                                                                                    |
| . OFFICIAL E-MAIL AD                                                                                                    | DRESS                                                                                                    | 8. JOB TITLE                                                                                                    | AND GRADE/RA                                                                                                    | ANK .                                                                                                    |
| VA                                                                                                    |                                                                                                    | 0211 Sgt/ E-                                                                                                    | 2                                                                                                    |                                                                                                    |
| . OFFICIAL MAILING                                                                                                    | NDORESS                                                                                                    | 8. CITIZENSH                                                                                                    | IP                                                                                                    | 9. DESIGNATION OF PERSON                                                                                                    |
| d Intel Bn                                                                                                    |                                                                                                    | US US                                                                                                    | C FN                                                                                                    | MILITARY CIVILIAN                                                                                                    |
| SC BOX 20139                                                                                                    | 47                                                                                                    | OTHER                                                                                                    |                                                                                                    | CONTRACTOR                                                                                                    |
| 0. IA TRAINING AND A                                                                                                    | WARENESS CERTIFICATION                                                                                                    | REQUIREMENTS (Complete                                                                                                    | as required for u                                                                                                    | per or functional level access.)                                                                                                    |
| X I have com                                                                                                    | pleted Annual Information Awar                                                                                                    | eness Training.                                                                                                    |                                                                                                    | DATE Oct 1, 2018                                                                                                    |
| 1. USER SIGNATURE                                                                                                    | (e                                                                                                    | •                                                                                                    |                                                                                                    | 12                                                                                                    |
|                                                                                                    |                                                                                                    |                                                                                                    |                                                                                                    | DATE Feb 28, 2019                                                                                                    |
| PART II - ENDORSEME<br>contractor - provide com<br>13. JUSTIFICATION FOI<br>**Requires New Accou<br>**Requires Logical mov<br>**Requires Reactivation                                                                                                    | NT OF ACCESS BY INFORMA<br>party name, contract number, ar<br>R ACCESS<br>at for daily operation<br>re from IMEP to IIMEP<br>a for daily operation                                                                                                    | TION OWNER, USER SUPE<br>nd date of contract expiration i                                                                                                    | RVISOR OR GO<br>n Block 16.)                                                                                                    | VERNMENT SPONSOR(If individual is a                                                                                                    |
| PART II - ENDORSEME<br>contractor - provide com<br>13. JUSTIFICATION FOI<br>**Requires New Accou<br>**Requires Logical mon<br>**Requires Reactivation                                                                                                    | NT OF ACCESS BY INFORMA<br>pary name, contract number, at<br>R ACCESS<br>at for daily operation<br>e from IMEP to IIMEP<br>for daily operation                                                                                                    | TION OWNER, USER SUPE<br>nd date of contract expiration i                                                                                                    | RVISOR OR GO<br>n Block 16.)                                                                                                    | VERNMENT SPONSOR(If individual in a                                                                                                    |
| PART II - ENDORSEME<br>contractor - provide com<br>13. JUSTIFICATION FOI<br>**Requires Logical moo<br>**Requires Reactivation<br>**Requires Reactivation                                                                                                    | NT OF ACCESS BY INFORMA<br>pary name, contract number, an<br>R ACCESS<br>of for duily operation<br>e from IMEP to IIMEP<br>of the form IMEP<br>for duily operation                                                                                                    | TION OWNER, USER SUPE<br>Ind date of contract expiration i                                                                                                    | RUSOR OR GO<br>n Block 16.)                                                                                                    | VERNMENT SPONSOR(If individual in a                                                                                                    |
| ART II - ENDORSEME<br>contractor - provide com<br>13. JUSTIFICATION FOI<br>**Requines Logical mov<br>**Requines Reactivation<br>**Requines Reactivation<br>(** TYPE OF ACCESS I<br>(** TYPE OF ACCESS I<br>(** TYPE OF ACCESS I<br>(** TYPE OF ACCESS I<br>(** TYPE OF ACCESS I<br>(** TYPE OF ACCESS I<br>(** TYPE OF ACCESS I<br>(** TYPE OF ACCESS I                                                                                                    | NT OF ACCESS BY INFORMA<br>pary name, contract number, an<br>R ACCESS<br>at for daily operation<br>to form JMEF to IIMEF<br>to form daily operation<br>for daily operation<br>REQUIRED:<br>PRIVILEGED<br>CCESS TO:                                                                                                    | TION OWNER, USER SUPE<br>Ind date of contract expiration i<br>science of contract expiration i<br>SSIFIED                                                                                                    | RUSOR OR GO<br>n Block 16.)                                                                                                    | VERNMENT SPONSOR(If individual is a                                                                                                    |
| ART II - ENDORSEME<br>ontractor - provide com<br>3. JUSTIFICATION FOI<br>**Requires Logical mon<br>**Requires Reactivation<br>**Requires Reactivation<br>**Requires Reactivation<br>**Requires Reactivation<br>** USER REQUIRES A<br>OTHER                                                                                                    | NT OF ACCESS BY INFORMA<br>party name, contract number, at<br>RACCESS<br>at for daily operation<br>re from IMEP to IIMEP<br>for daily operation<br>REQUIRED:<br>PRIVILEGED<br>CCESS TO:<br>UNCLA                                                                                                    | SSIFIED CLASSIF                                                                                                    | TED (Specify c                                                                                                    | VERNMENT SPONSOR(If Individual is a<br>sategory)                                                                                                    |
| ART II - ENDORSEME<br>contractor - provide com<br>13. JUSTIFICATION FOI<br>**Requires Logical mov<br>**Requires Reactivation<br>**Requires Reactivation<br>(**Requires Reactivation<br>**Requires Reactivation<br>**Reactivation<br>**Reactivation<br>**Reactivati | NT OF ACCESS BY INFORMA<br>pary name, contract number, an<br>R ACCESS<br>at for daily operation<br>to form JMEP to IIMEP<br>to form daily operation<br>for daily operation<br>REGUIRED:<br>PRIVILEGED<br>CCESS TO:<br>UNCLA<br>NEED TO KNOW<br>requires access as requested.                                                                                                    | SSIFIED CLASSIF                                                                                                    | RUSOR OR GO<br>n Block 16.)<br>HED (Specify of<br>PIRATION DATE<br>ber, Expiration D                                                                                                    | VERNMENT SPONSOR(If individual is a<br>altegory)<br>(Contractors must specify Company Name,<br>tate. Use Block 27 if needed.)                                                                                                    |
| ART II - ENDORSEME<br>ontractor - provide com<br>3. JUSTIFICATION FOI<br>*Requires Logical mov<br>*Requires Reactivation<br>*Requires Reactivation<br>4. TYPE OF ACCESS I<br>AUTHORIZED<br>5. USER REQUIRES A<br>OTHER<br>1. ORTHER<br>1. ORTHER INSPESSION                                                                                                    | NT OF ACCESS BY INFORMA<br>pary name, contract number, an<br>R ACCESS<br>at for daily operation<br>to form JMEP to IIMEP<br>to form JMEP to IIMEP<br>to form daily operation<br>for daily operation<br>(PRIVILEGED<br>CCESS TO:<br>() UNCLA<br>NEED TO KNOW<br>requires access as requested.<br>ME (Print Name)                                                                                                    | SSIFIED CLASSIF                                                                                                    | TED (Specify of Piration Date<br>ber, Expiration Date<br>NATURE                                                                                                    | verniment SPONSOR(If individual is a<br>sategory)<br>E(Contractors must specify Company Name,<br>tate. Use Block 27 if needed.)<br>19. DATE                                                                                                    |
| ART II - ENDORSEME<br>ontractor - provide com<br>3. JUSTIFICATION FOI<br>**Requires Logical mov<br>**Requires Reactivation<br>**Requires Reactivation<br>**Reactivation<br>**Reactivation  | NT OF ACCESS BY INFORMA<br>party name, contract number, an<br>ACCESS<br>at for daily operation<br>refrom IMEP to IIMEP<br>for daily operation<br>REGUIRED:<br>PRIVILEGED<br>CCESS TO:<br>VICLA<br>VEED TO KNOW<br>requires access as requested.<br>WE (Print Name)                                                                                                    | SSIFIED CLASSIF<br>16 date of contract expiration i<br>CLASSIF<br>16a. ACCESS EXI<br>Contract Num<br>18. SUPERVISOR'S SIG                                                                                                    | IED (Specify of Piration D<br>Piration Date<br>ber, Expiration D                                                                                                    | verniment SPONSOR(if individual is a<br>cakegory)<br>: (Contractors must specify Company Name,<br>late. Use Block 27 if needed.)<br>19. DATE                                                                                                    |
| ART II - ENDORSEME<br>contractor - provide com<br>13. JUSTIFICATION FOI<br>**Requires Logical motor<br>**Requires Reactivation<br>**Requires Reactivation<br>**Reactivation<br>**Reactivation       | NT OF ACCESS BY INFORMA<br>pary name, contract number, an<br>ACCESS<br>at for duily operation<br>to for duily operation<br>for duily operation<br>for duily operation<br>REQUIRED:<br>PRIVILEGED<br>CCESS TO:<br>PRIVILEGED<br>CCESS TO | SSIFIED CLASSIF<br>16a. ACCESS EX<br>Contract Num<br>Contract Num<br>Contract Nu | NED (Specify of Pilot 16.)                                                                                                    | verniment SPONSOR(If individual is a<br>category)<br>(Contractors must specify Company Name,<br>late. Use Block 27 if needed.)<br>19. DATE<br>205. PHONE NUMBER                                                                                                    |
| PART II - ENDORSEME<br>contractor - provide com<br>13. JUSTIFICATION FOI<br>**Requires Logical mov<br>**Requires Reactivation<br>**Requires Reactivation<br>**Reactivation<br>**Reactivation<br>**R                   | NT OF ACCESS BY INFORMA<br>Party name, contract number, an<br>ACCESS<br>at for daily operation<br>re from IMEP to IIIMEP<br>for daily operation<br>for daily operation<br>for daily operation<br>for daily operation<br>PRIVILEGED<br>CCESS TO:<br>PRIVILEGED<br>CCESS TO:<br>PRIVES<br>TO    | SSIFIED CLASSIF<br>I date of contract expiration i<br>SSIFIED CLASSIF<br>16a. ACCESS EX<br>Contract Num<br>18. SUPERVISOR'S SIG<br>20a. SUPERVISOR'S SIG<br>20a. SUPERVISOR'S EX<br>21a. PHONE N                                                                                                    | PED (Specify of Performance) (Specify of Performance) (Specify of Perfo | verniment sponsor(if individual is a<br>altegory)<br>(Contractors must specify Company Name,<br>hate. Use Block 27 if needed.)<br>19. DATE<br>20b. PHONE NUMBER<br>21b. DATE                                                                                                    |
| ART II - ENDORSEME<br>contractor - provide com<br>13. JUSTIFICATION FOI<br>*Requires Logical mov<br>*Requires Reactivation<br>*Requires Reactivation<br>*Reactivation<br>*Reactivation<br>*Reacti    | NT OF ACCESS BY INFORMA<br>party name, contract number, an<br>RACCESS<br>at for daily operation<br>refrom IMEP to IIMEP<br>in for daily operation<br>REGUIRED:<br>PRIVILEGED<br>CCESS TO:<br>VICLA<br>VEED TO KNOW<br>requires access as requested.<br>WE (Print Name)<br>IGANIZATION/DEPARTMENT<br>ORMATION OWNER/OPR                                                                                                    | SSIFIED CLASSIF<br>CLASSIFIED CLASSIF<br>16a. ACCESS EX<br>Contract Aum<br>18. SUPERVISOR'S SIG<br>20a. SUPERVISOR'S E-<br>21a. PHONE N<br>21a. PHONE N                                                                                                    | IED (Specify of Specify of Specif | VERNMENT SPONSOR(If individual is a<br>sakepory)<br>E(Contractors must apeolly Company Name,<br>tate. Use Block 27 if needed.)<br>19. DATE<br>20b. PHONE NUMBER<br>21b. DATE<br>21b. DATE<br>21b. DATE<br>21b. DATE<br>21b. DATE<br>21b. DATE                                                                                                    |
| PART II - ENDORSEME<br>contractor - provide com<br>13. JUSTIFICATION FOI<br>**Requires Logical mor<br>**Requires Reactivation<br>**Requires Reactivation<br>**Reactivation<br>**Reactivation<br>**Reactivati | NT OF ACCESS BY INFORMA<br>party name, contract number, an<br>ACCESS<br>at for daily operation<br>re from IMEP to IIMEP<br>infor daily operation<br>for daily operation<br>requires access as requested.<br>NEED TO KNOW<br>requires access as requested.<br>ME (Print Name)<br>IGANIZATION/DEPARTMENT<br>ORMATION OWNER/OPR                                                                                                    | SSIFIED CLASSIF<br>Idae of contract expiration i<br>CLASSIF<br>Contract Num<br>Its. SUPERVISOR'S SIG<br>20a. SUPERVISOR'S E-1<br>21a. PHONE N<br>21a. PHONE N<br>23. ORGANIZATION/DE<br>24. Intel Bar/<br>24. Intel Bar/                                                                                                    | IED (Specify c<br>Block 16.)<br>IED (Specify c<br>PIRATION DATE<br>ber, Expiration D<br>NATURE<br>MAIL ADDRESS<br>AUMBER<br>PARTMENT 2                                                                                                    | VERNMENT SPONSOR(If individual is a<br>category)<br>(Contractors must specify Company Name,<br>tate. Use Block 27 if needed.)<br>19. DATE<br>20b. PHONE NUMBER<br>21b. DATE<br>21b. DATE<br>21b. DATE<br>21b. DATE<br>21b. DATE<br>21b. DATE<br>21b. DATE<br>21b. DATE<br>21b. DATE<br>21b. DATE<br>21b. DATE<br>21b. DATE<br>21b. DATE<br>21b. DATE<br>21b. DATE |

3. The SAAR will need to be sent to the customer's immediate supervisor so they can filled out sections 17-20b.

- 4. Click the "Submit NEW SAAR" button on the SAAR Submission Page, Attach the SAAR and its proper certificates. This is the best practice so that you don't lose the SAAR and so that it can be verified by the S-6 Help Desk.
- 5. Inform the S-6 Help Desk that these steps have been completed.
- 6. The SAAR will be sent to the Security Manager by the S-6 to have their portion filled out. The tracker on SharePoint will be moved to the appropriate SAAR list to show where in the process your SAAR is currently.